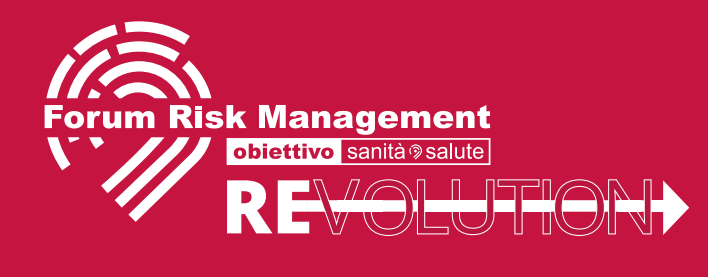

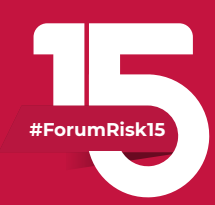

## TUTORIAL ACCESSO ALL'EVENTO E AI WEBINAR

| 0000                                                                                                    |  |  |  |  |  |
|----------------------------------------------------------------------------------------------------|--|--|--|--|--|
| Forum Risk Management<br>Management<br>Mome THINK TANK AREA CONVEGNI AREA EXPO ISCRIZIONI ARCHIVIO                                                                                                    |  |  |  |  |  |
| CAMBIANO E CI RITROVIANO IN UNO SPAZIO INTELLIGENTE   Live On-Demir de Virtual Suite Especitiva e E-Poster   15-18 DICEM SRE 2020   AREZZO FIERE CONGRESSI   ENTRA AL FORUM IO                                                                                                    |  |  |  |  |  |
| Nuovo rinascimento tecnologico                                                                                                    |  |  |  |  |  |
| E INUOVO CALIGITESTICO ITI SALIILA<br>Essere all'altezza dei problemi, resistere alla sfida del virus, non dimenticare i bisogni di cura e assistenza.<br>Ricerca e tecnologia applicate ai percorsi clinici e assistenziali a supporto delle attività dei professionisti sanitari. |  |  |  |  |  |
|                                                                                                    |  |  |  |  |  |

Collegarsi al link https://www.forumriskmanagement.it/ e cliccare sul bottone "ENTRA AL FORUM"

|     |                                                                                                    |                         |                      |                              |                      |                     | 0000                 |
|-----|----------------------------------------------------------------------------------------------------|-------------------------|----------------------|------------------------------|----------------------|---------------------|----------------------|
|     | Forum Risk Management                                                                                                    | HOME                    | THINK TANK           | AREA CONVEGNI                | AREA EXPO            | ISCRIZIONI          | ARCHIVIO             |
|     |                                                                                                    |                         |                      |                              |                      |                     |                      |
|     | Registrati per                                                                                                    | <sup>r</sup> visua      | lizzare tut          | ti i contenut                | ti del sito          |                     |                      |
| /   | NOME                                                                                                    |                         |                      |                              |                      |                     |                      |
|     |                                                                                                    |                         |                      |                              |                      |                     |                      |
|     | COGNOME *                                                                                                    |                         |                      |                              |                      |                     |                      |
|     | EMAIL •                                                                                                    |                         |                      |                              |                      |                     |                      |
| \ \ |                                                                                                    |                         |                      |                              |                      |                     |                      |
|     | Cliccando su invia, io sottoscritto DICHIARO di aver letto IV FORM.<br>sensi del Regolamento Generale di Protezione dei Dati (O PR) UE | ATIVA SULLA<br>579/2016 | PRIVACY pubblicata s | ul sito gutenbergonline.it e | e di acconsentire al | trattamento dei mie | ei dati personali ai |
|     | INVIA                                                                                                    |                         |                      |                              |                      |                     |                      |
|     |                                                                                                    |                         |                      |                              |                      |                     |                      |
|     |                                                                                                    |                         |                      |                              |                      |                     |                      |

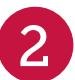

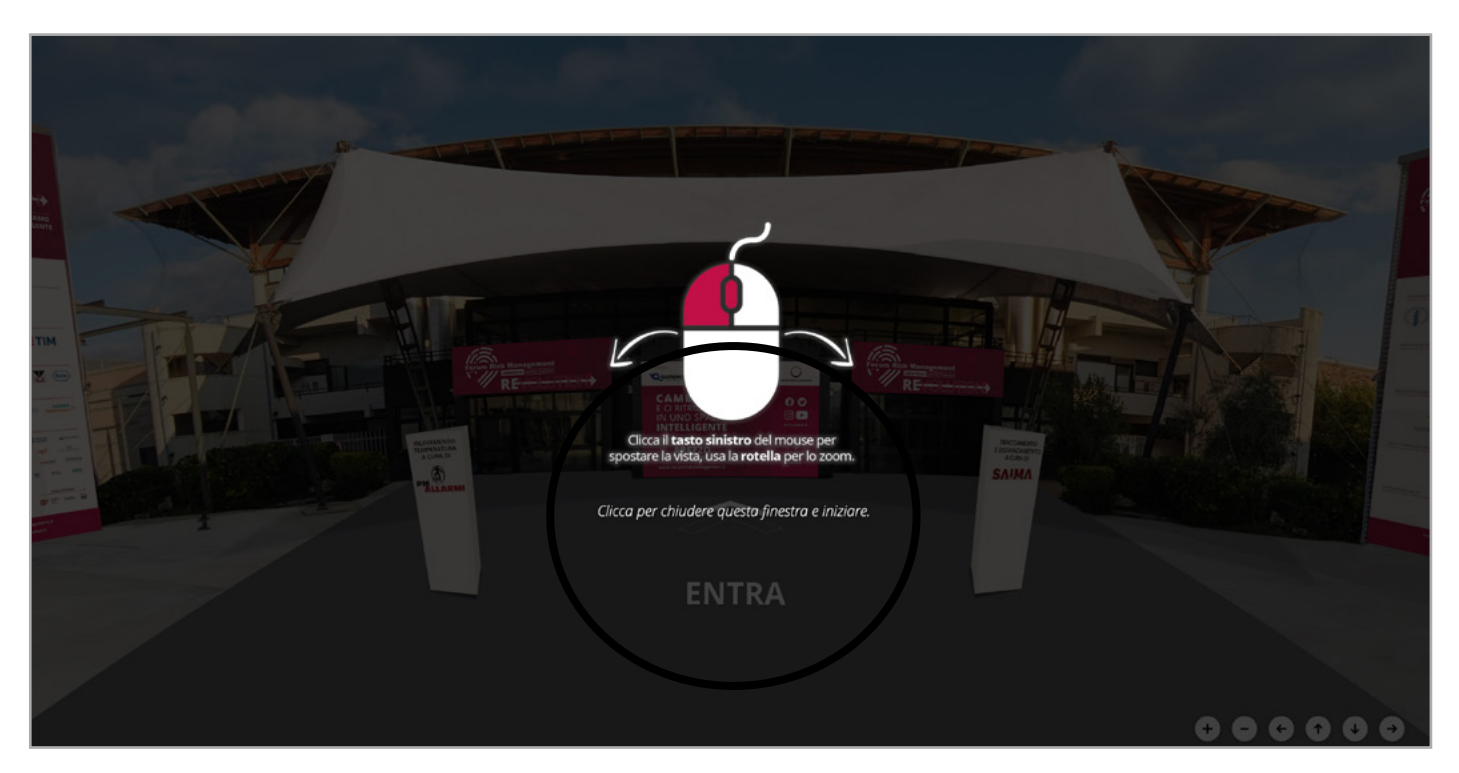

3

4

Cliccare sullo schermo per iniziare il tour

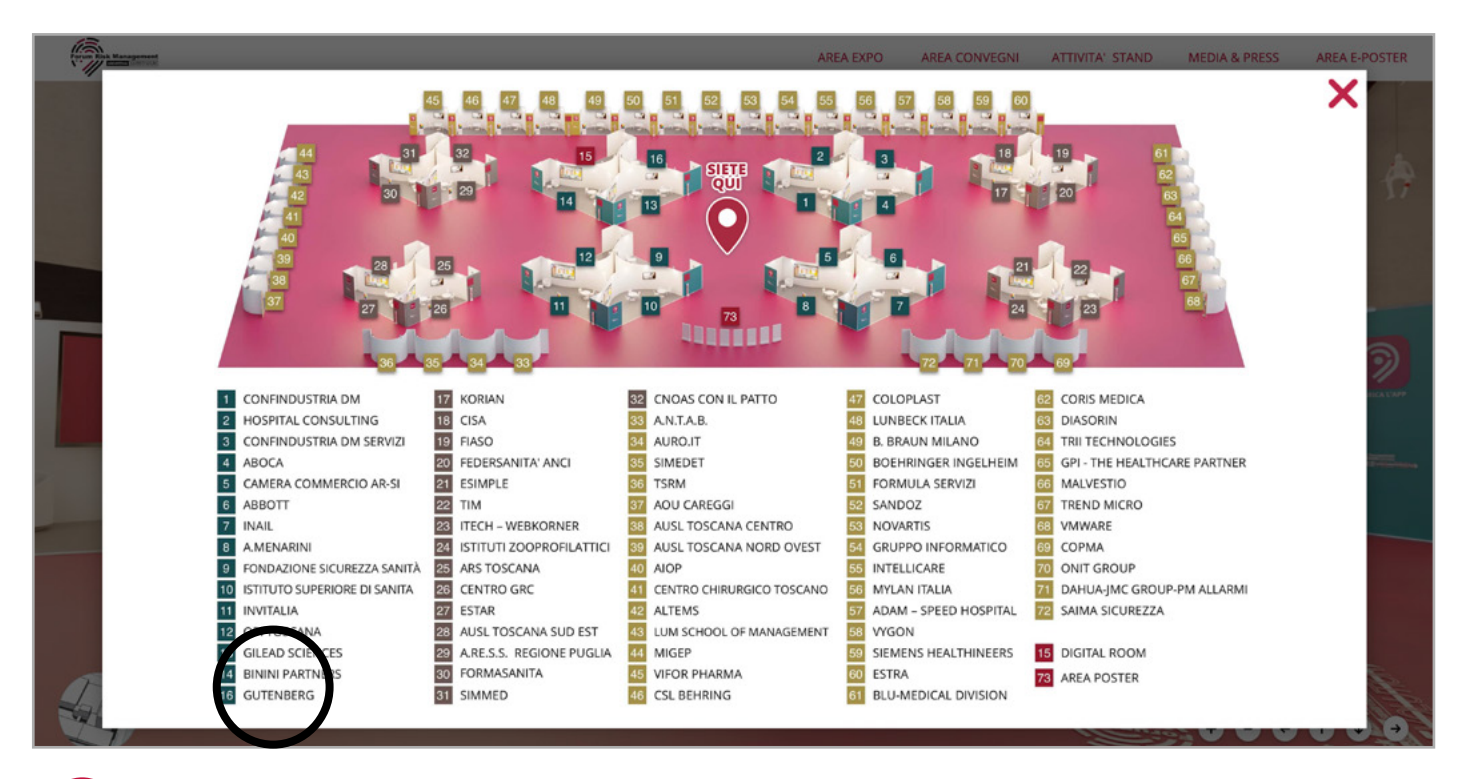

All'accesso sarà possibile visitare gli stand del padiglione virtuale cliccando sul nome dell'espositore, oppure chiudere la finestra per proseguire il tour

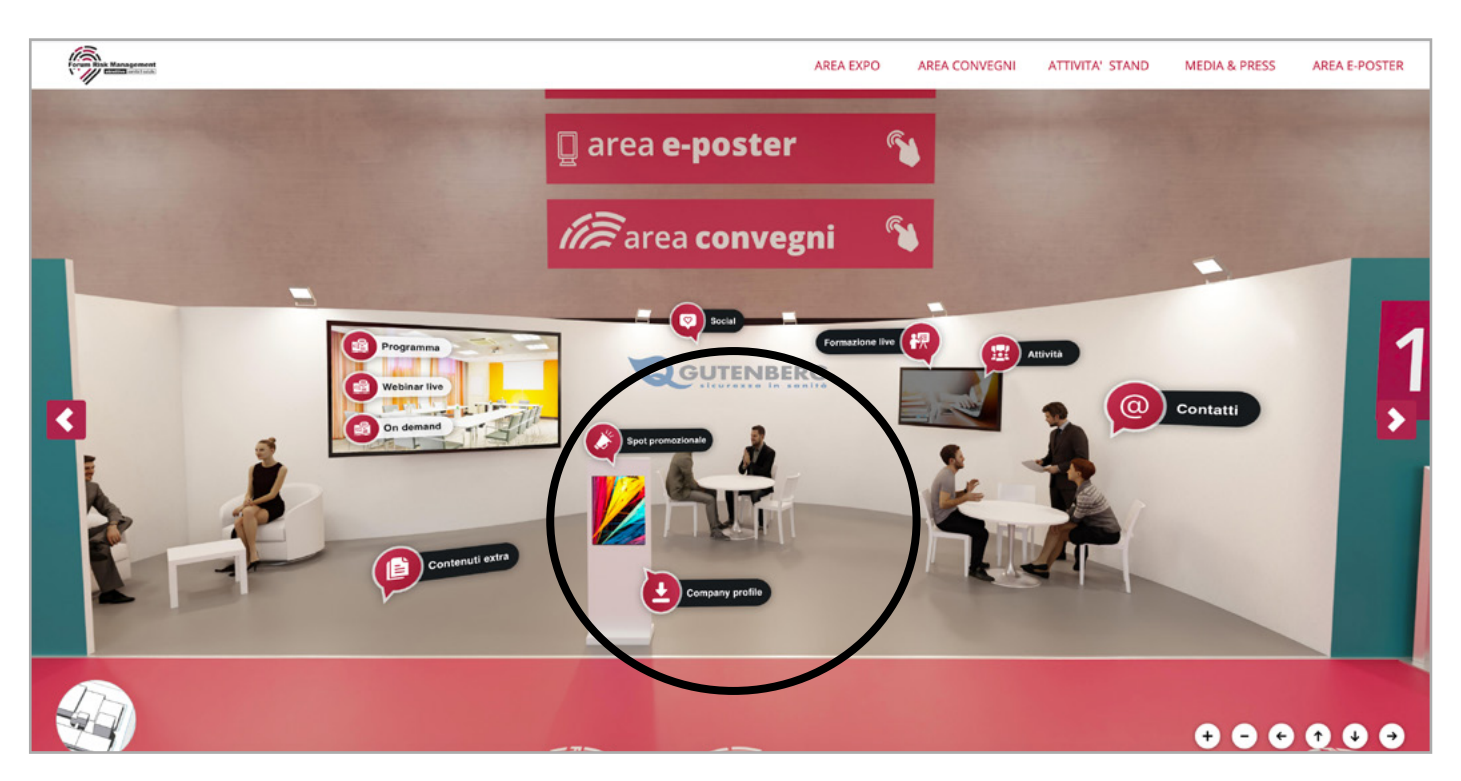

Sugli stand, è possibile cliccare sui vari contenuti per aprire le risorse

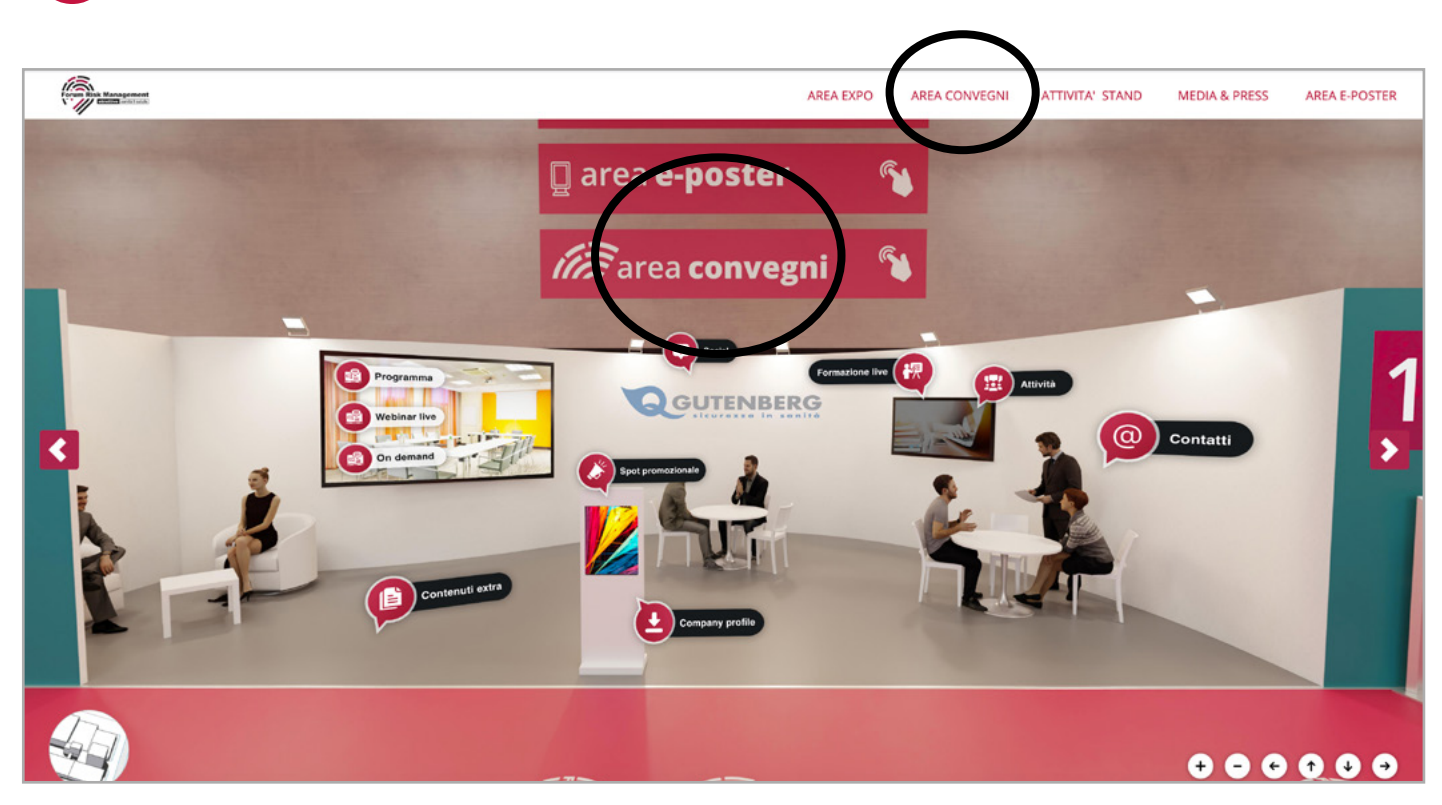

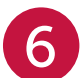

Dai menu utente, è possibile accedere alle sale convegni

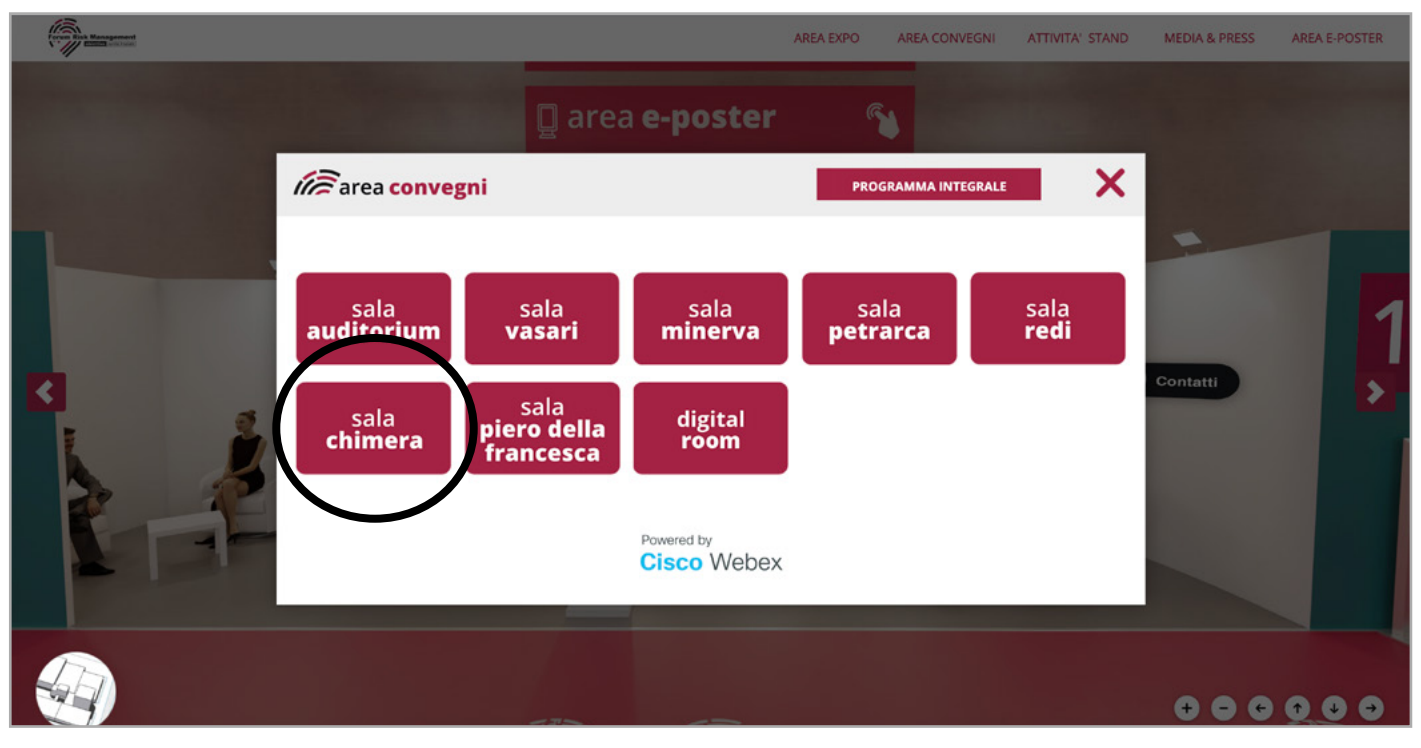

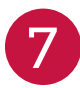

Per accedere ai webinar, cliccare sulla sala di interesse

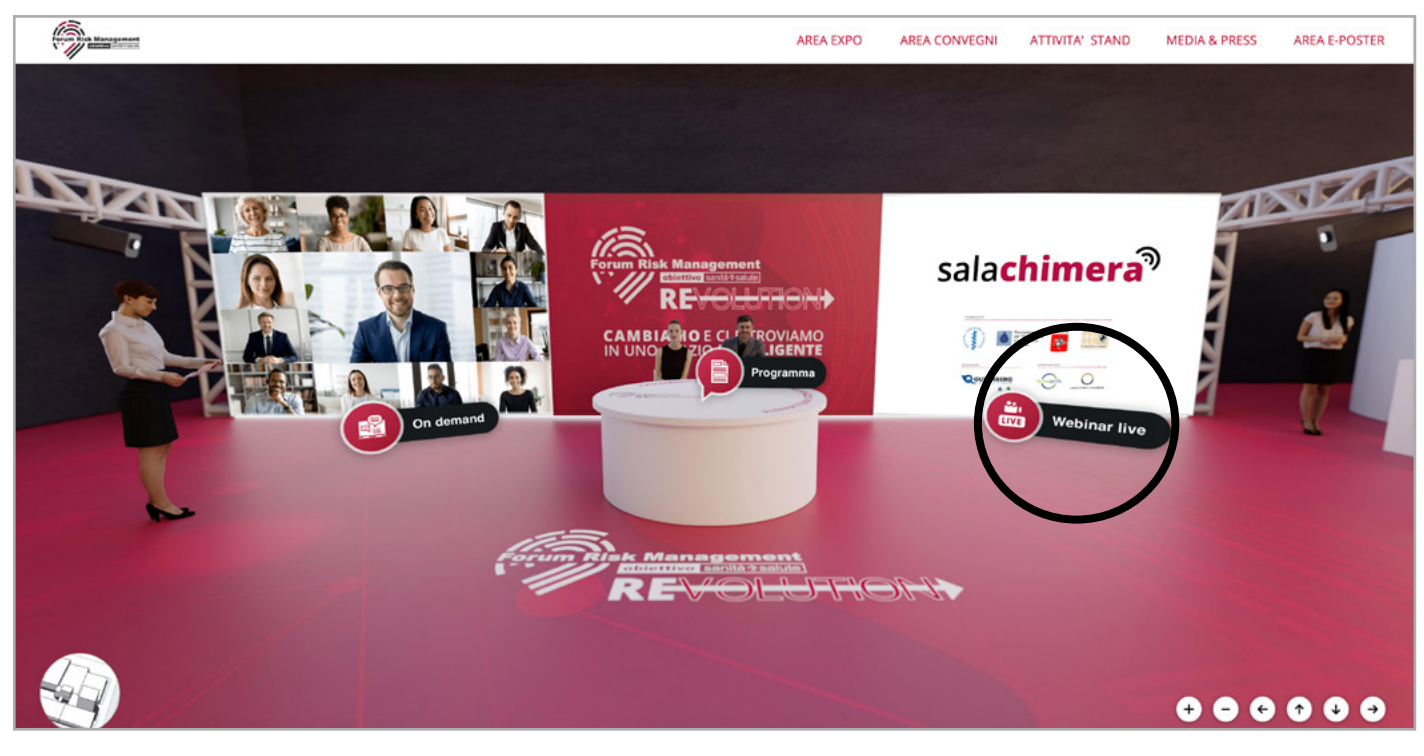

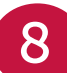

Cliccare sull'hotspot WEBINAR LIVE

| Forum Rick Management |                                                                                                    |                                     | AREA EXPO AREA CONVE                                       | GNI ATTIVITA' STAND                 | MEDIA & PRESS | AREA E-POSTER |
|-----------------------|----------------------------------------------------------------------------------------------------|-------------------------------------|------------------------------------------------------------|-------------------------------------|---------------|---------------|
|                       | webinar live                                                                                                    |                                     |                                                            |                                     | ×             | A SALE        |
|                       | Def 9:00-11:00   Provention   Reference   Reference   Reference   Support   Reference   Reference   Ref 16:30-18:30 | IG DICEMBRE 2020<br>ore 14,00-16,00 | JA IN OFTALM<br>LE RISORSA PI<br>GIA OSPEDALE<br>Barcecina | OLOGIA IN E<br>ER UNA<br>- TERRITOR | era<br>Io     | di<br>V       |
|                       |                                                                                                    | REVOL                               |                                                            |                                     |               |               |

Cliccare su **PARTECIPA**. Se si è interessati ai crediti ECM, cliccare su **ISCRIZIONE ECM** e procedere alla registrazione su **formazione.gutenbergonline.it** 

9

| cisco Webex                       |                                                                                         | Servizio fornito da                                             |
|-----------------------------------|-----------------------------------------------------------------------------------------|-----------------------------------------------------------------|
| Informazioni evento: C            | spedali in rete Aspetti strutturali, organizzativi                                      | talace : Cox Borna                                              |
| Stato evento:                     | Non avviato                                                                             | Partecipa a evento ora                                          |
| Data e ora:                       | marcoledi 16 dicembre 2020 14.00<br>Ora Europa (Roma, GMT-01:00)<br>Cambia fuxeo crario | Non è possibile partecipare ora revento in quanto non eviziato. |
| Durata:                           | 4 cre                                                                                   | Nome:                                                           |
| Descrizione:                      |                                                                                         | Cognome:                                                        |
|                                   |                                                                                         | Indirizzo e-mail:                                               |
| Accedendo a questo evento, si aco | ettano le Condizioni del servizio e Finformativa sulla privacy di Cisco Webex.          | Password evento:                                                |

10 Inserire nome, cognome, email per accedere ai WEBINAR. Lasciare invariato il campo password. Quindi cliccare su ACCEDI TRAMITE IL BROWSER.